## **Anonymous Posting during a Zoom Webinar**

- 1) You can interact in 3 ways with LA Law Library and panelists during a Pro Bono Week webinar:
  - Chat allows you to view useful information about the class and LA Law Library resources;
  - Raise Hand allows you to gain the attention of the host or panelist; and
  - **Q & A** allows you to ask questions of the panelists or speaker.

When you join a Zoom webinar, neither you nor another attendee can view other attendees' names or information.

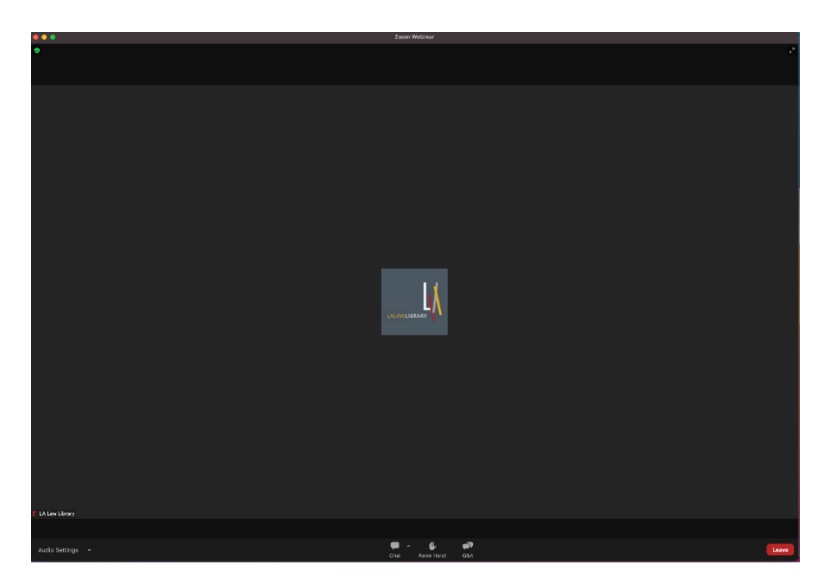

- 2) To submit a question anonymously
  - Click the **Q&A** button in Zoom;
  - Check the box "Send anonymously;" and then
  - Send your question.

Questions will appear in the Q&A as Anonymous Attendee.

|                | A8D • • •                                                                                                    | O&A     All questions(1) My questions(1)     Anonymous Attendee     S the Law Library open? |
|----------------|----------------------------------------------------------------------------------------------------|---------------------------------------------------------------------------------------------|
|                | Welcome to Q&A<br>Questions you ask will show up<br>here. Only host and panelists<br>will be able to see all questions. |                                                                                             |
| Cht Raise Hand | Is the Law Library open?                                                                                                | Type your question here $\ell_{\rm e}$ Who can see your questions?                          |

3) If you ask a question without using the "Send anonymously" feature, your chosen Zoom name will be visible for the host, panelists, and other attendees. For this example, we used the name Patron.

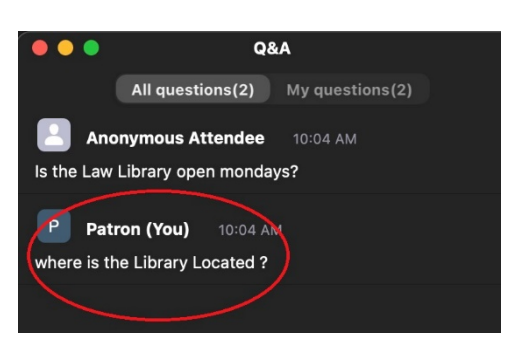

## Cómo hacer preguntas de forma anónima durante un Zoom seminario web.

1) Puede interactuar en 3 vías con LA Law Library y los panelistas durante un Pro Bono Week webinar:

- Chat le da permiso para ver información sobre la clase y los recursos de LA Law Library;
- Raise Hand le da permiso para obtener la atención del anfitrión o un panelista; y
- **Q & A** le permite hacer preguntas a los panelistas o el presentador.

Cuándo usted une al Zoom seminario web, ni usted ni otro participante puede ver los nombres o la información de los otros participantes.

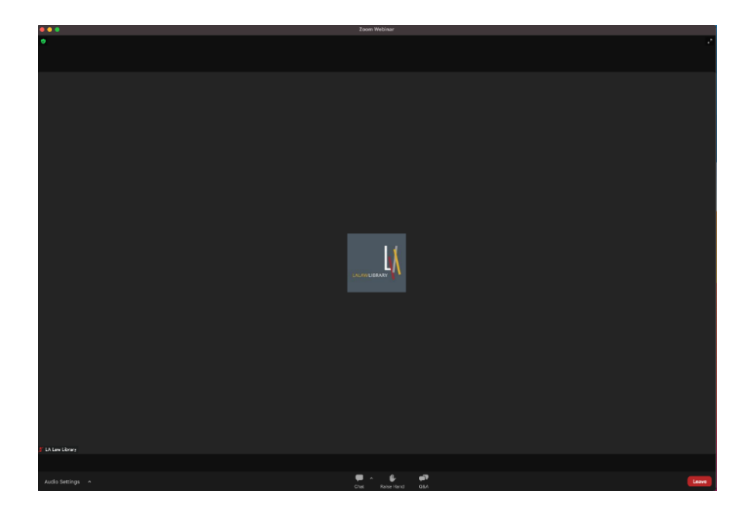

- 2) Para hacer una pregunta anónimamente
  - Haga clic en el **Q&A** botón en Zoom;
  - Seleccione el cuadrito "Send anonymously;" entonces
  - Escribe su pregunta.

Preguntas aparecerán en el Q&A cómo Anonymous Attendee.

| Q&A                                                                                                    | Q&A       All questions(1)     My questions(1)       Anonymous Attendee     2:48 PM       Is the Law Library open?     2:48 PM |
|----------------------------------------------------------------------------------------------------|----------------------------------------------------------------------------------------------------|
| Welcome to Q&A<br>Questions you ask will show up<br>here. Only host and panelists<br>will be able to see all questions. |                                                                                                    |
| Is the Law Library open?                                                                                                | Type your question here 2. Who can see your questions?                                                                         |

3) Si hace una pregunta sin seleccionar "**Send anonymously**," su nombre sobre Zoom aparecerá para el anfitrión, los panelistas, y otros participantes. Por ejemplo, LA Law Library usó el nombre **Patron**.

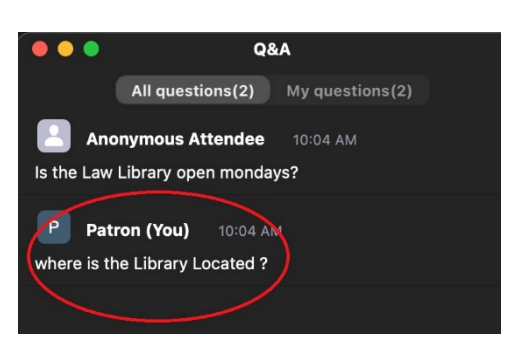